## Guide d'appairage de l'intrusion ZENO à l'environnement YOKIS YnO

Etape 1 : Mettre à jour l'application YnO et assurez vous d'avoir un compte « My Zeno » lié à une centrale ZENO

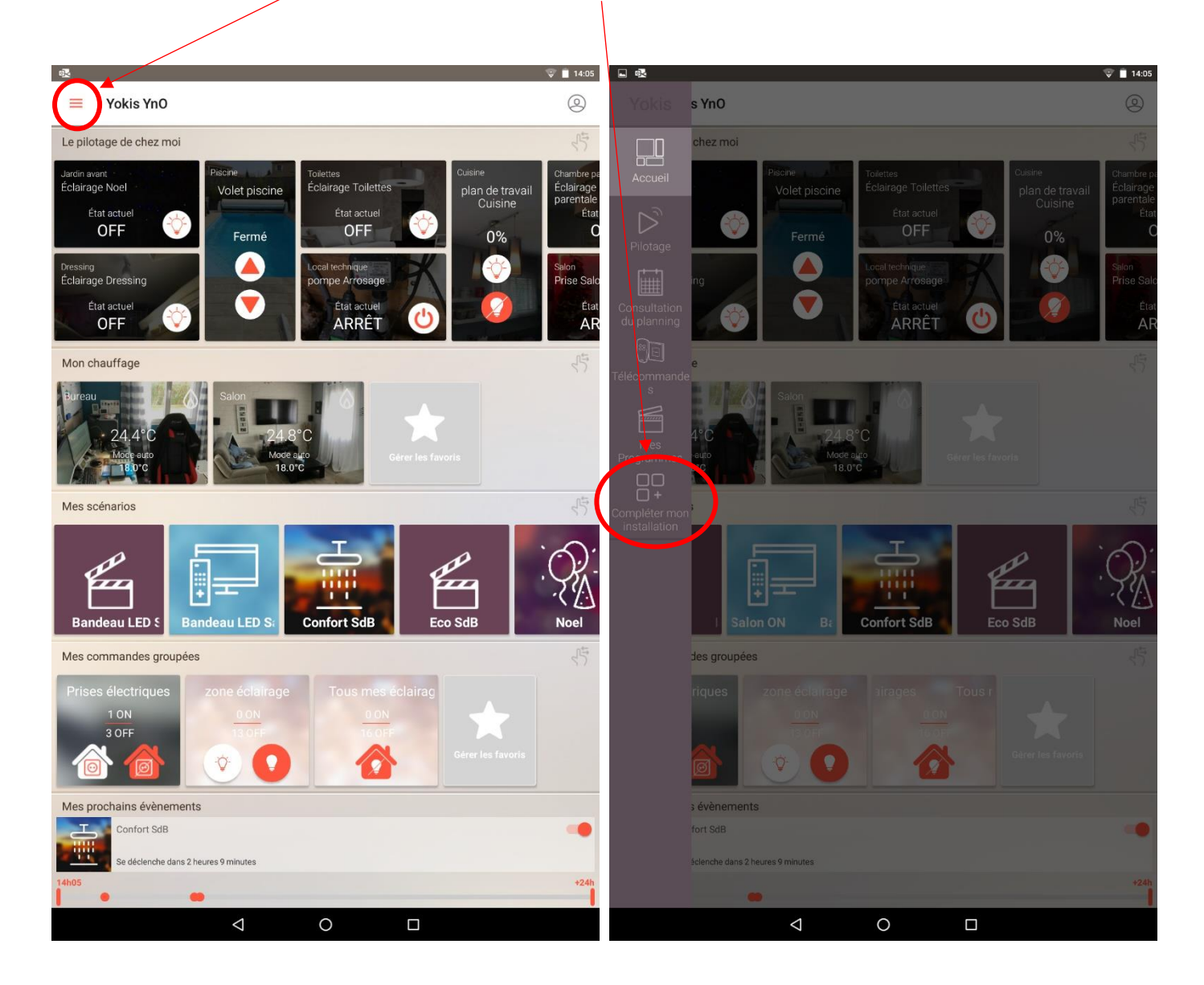

Etape 2 : Aller dans le menu puis choisir l'onglet « Compléter mon installation »

Etape 3 : Choisir « Ajouter une alarme URMET », puis « Lier mon compte My Zeno »

| L &                                                                                                    | V 🖬 1405 💷 🐼                                                                                                    |                                           |                                |                 |               |            |          |     |             |     | 👽 📋 14:05                |
|----------------------------------------------------------------------------------------------------|----------------------------------------------------------------------------------------------------|-------------------------------------------|--------------------------------|-----------------|---------------|------------|----------|-----|-------------|-----|--------------------------|
| ← Ajout d'un équipement                                                                                                    |                                                                                                    | ← Lier mon compte My Zeno                 |                                |                 |               |            |          |     |             |     |                          |
| Complétez votre installation en ajoutant de nou                                                                                                    | veaux équipement en quelques clics                                                                                                    |                                           |                                |                 |               |            |          |     |             |     |                          |
| Ajouter une caméra URMET Cloud                                                                                                    |                                                                                                    | •                                         |                                |                 |               |            |          |     |             |     |                          |
| Vous venez d'acquérir une caméra URMET Cloud ?<br>Gérer vos caméras directement depuis l'application dédi<br>Vos caméras apparaîtront automatiquement dans votre                                                                                                    | ée.<br>application YnO.                                                                                                    |                                           |                                |                 |               |            |          |     |             |     |                          |
| Vous devez vous connecter avec votre identifiant et mot                                                                                                    | passe YnO, il n'est pas nécessaire de recréer un compte.                                                                                                    |                                           |                                |                 |               |            |          |     |             |     |                          |
| Ajouter une alarme URMET                                                                                                    |                                                                                                    | 0                                         | zeno                           |                 |               |            |          |     |             |     |                          |
| Intégrer votre alarme dans votre application YnO<br>Cliquez-ici pour vous connecter et associer le service ala                                                                                                    | rme à votre compte YnO.                                                                                                    |                                           |                                |                 |               |            |          |     |             |     |                          |
| Si vous n'avez pas encore configuré votre alarme, utilisez                                                                                                    | z l'application dédiée pour le faire en cliquant ici                                                                                                    |                                           |                                |                 |               |            |          |     |             |     |                          |
| Équipements & services associés à votre compi     +                                                                                                    | te                                                                                                    |                                           |                                |                 |               |            |          |     |             |     | _                        |
| Service caméra                                                                                                    | Veuillez saisir vos identifiants My Zeno                                                                                                    |                                           |                                |                 |               |            |          |     |             |     |                          |
|                                                                                                    |                                                                                                    | 8                                         | Utilisat                       | teur            |               |            |          |     |             |     | _                        |
| Lier mon compte My Zeno                                                                                                    |                                                                                                    | A                                         | Mot de                         | e passe         |               |            |          |     |             |     |                          |
| Ouvrir l'application My Zeno                                                                                                    |                                                                                                    | <ul> <li>Sélection</li> <li>To</li> </ul> | nez les notifi<br>I <b>tes</b> | fications que v | ous souhaitez | recevoir : |          |     |             |     |                          |
| and the second second se | And in case of the local division of the local division of the loc |                                           | rmes seulem                    | nent            | mont          |            |          |     |             |     |                          |
|                                                                                                    |                                                                                                    |                                           |                                |                 |               |            |          |     |             |     |                          |
|                                                                                                    |                                                                                                    |                                           |                                |                 |               |            |          |     |             |     |                          |
|                                                                                                    |                                                                                                    |                                           |                                |                 |               |            |          |     |             |     |                          |
|                                                                                                    |                                                                                                    |                                           | ¢                              | Ē               | 9             | Ê          | ۲        | ۰I۰ |             | ••• | ×                        |
|                                                                                                    |                                                                                                    | a                                         | <b>Z</b> <sup>2</sup>          | e³              | r t           | 5 y        | 6 7<br>U | i   | ۹<br>٥      | р   | $\langle \times \rangle$ |
|                                                                                                    |                                                                                                    | q                                         | S                              | d               | f g           | ı h        | j        | k   | I           | m   | →I                       |
|                                                                                                    |                                                                                                    |                                           |                                |                 | -             |            |          |     |             | •   |                          |
|                                                                                                    |                                                                                                    | Ŷ                                         | W                              | х               | C V           | D          | n        |     | !           | ?   | 公                        |
|                                                                                                    |                                                                                                    | ?123                                      | @                              |                 |               |            |          |     | .com        | ·   | ?123                     |
| $\triangleleft$                                                                                                    | 0 🗆                                                                                                    |                                           |                                |                 | $\nabla$      | 0          |          |     |             |     |                          |
|                                                                                                    |                                                                                                    |                                           |                                |                 |               |            |          |     | $\setminus$ |     |                          |

Indiquez ensuite l'identifiant (adresse mail) et mot de passe de l'application My Zeno, puis le type de notifications que vous souhaitez recevoir dans votre application YnO (Attention, si vous disposez des deux applications sur votre smartphone, vous recevrez les notifications des deux applications).

Etape 4 : Vous pouvez maintenant piloter votre système d'alarme ZENO depuis votre application YOKIS YnO (Activation, désactivation, totale ou partielle, retours d'état, réception des notifications etc..)

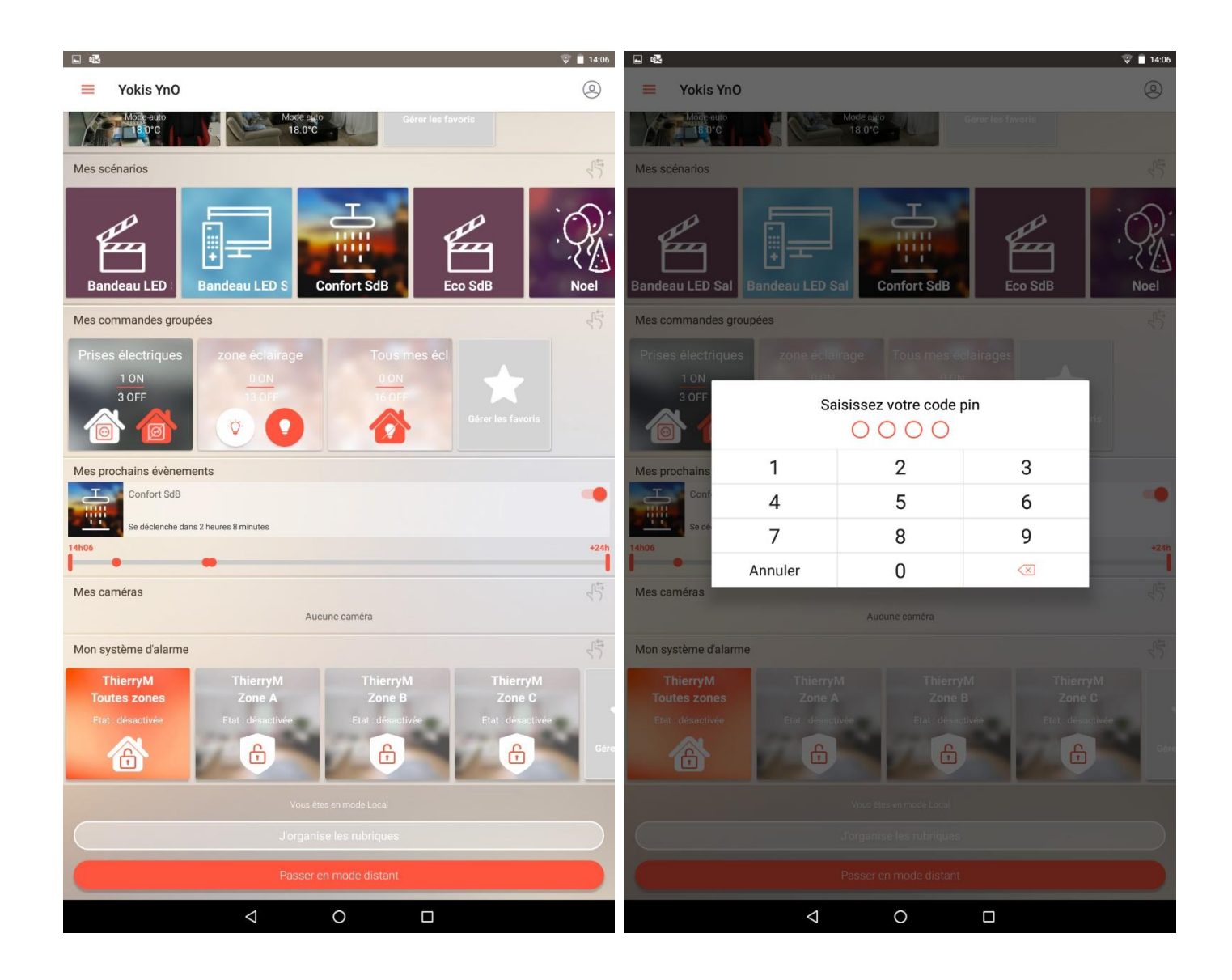